## 2025 年学社衔接工作 北京共青团线上系统操作说明

## (转至外部系统)

团员申请转入使用智慧团建系统的团组织、广东团组织、 福建团组织。

## 1. 线上发起转移

(1) 团员自行在手机端操作

团员登录北京共青团线上系统手机端,在"我的"菜单 栏中,点击"我的组织"。

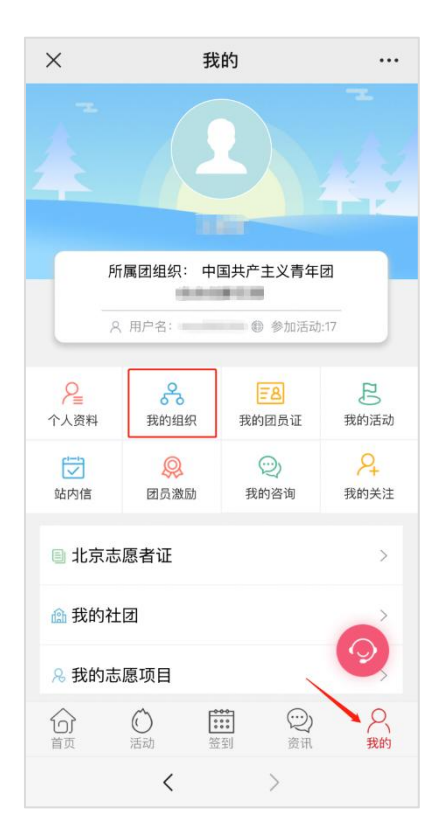

选择"转至外部系统团组织"按钮,选择转出原因,进 行组织名称搜索和选择,填写转接信息(不同的转接原因, 填写的信息不同),等待对方团组织在系统上进行转入审核。

| ×                                      | 我的组织              |     | ×                         | 转至京外                    |      |
|----------------------------------------|-------------------|-----|---------------------------|-------------------------|------|
| 所属组织 任职组织                              |                   | 组织  | 京外支部所在的                   | 的省份                     | i    |
| 我的团组织                                  |                   |     | <b>京外支部的组织</b><br>请输入组织全称 | 织全称 *                   |      |
| 中国共产主义青年团。                             | A DEBRING CONTROL | # @ |                           |                         |      |
| 12/13词:2022-04-12<br>转移团组织             |                   |     | 工作单位名称<br>请输入工作单位         | <b>(必填)</b><br>名称(必填)   |      |
| 转至                                     | 外部系统团组织           |     |                           |                         |      |
| 历史团组织                                  |                   |     | 工作单位所在生                   | <b>地详细地址</b><br>所在地详细地址 |      |
| 离开时间:2022-04-12                        |                   |     |                           |                         |      |
| <b>中国共产主义青年团</b> 演<br>高开时间: 2022-04-12 |                   |     | 组织全称是完成<br>团中央智慧团建        | 就转接的重要依据,请<br>I系统中的组织全称 | 真写转) |
| [开时间: 2021-10-28                       |                   |     |                           | 提交                      |      |
| 中国共产主义青年团<br>高开时间: 2021-06-23          |                   |     |                           |                         |      |
| PR.10                                  |                   |     |                           |                         |      |
| <                                      | >                 |     |                           | $\langle \rangle$       |      |

选择正确的省份编码,填写转移信息(不同的转接原因, 填写的信息不同),选择正确的"省份编码"后,需要输入 准确的待转入的系统外部组织全称,若省份编码或组织全称 不准确,进行组织查询时,系统将提示"未查询到该组织", 此时可选择"点这里"进入组织列表进行搜索。

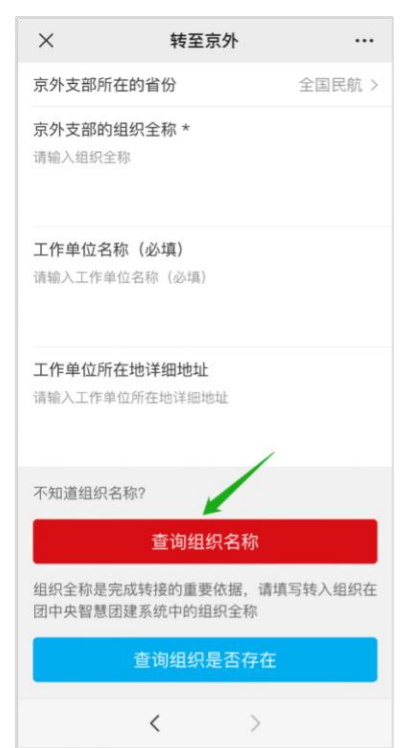

信息填写完成后,可以点击"查询组织全称是否存在" 按钮进行检查(转到广东、福建的申请不可使用此功能),如 果"省份编码"与"组织全称"均正确无误,系统会提示"组 织存在",此时提交后,申请会即刻发送给待转入团组织。

(2) 团员所在支部账号发起申请

如果团员无法在手机端发起申请,支部负责人也可使用 团员所在支部账号发起申请。在支部账号中"我的团员-》 发起转移"功能中,选择"系统外部转移",选择正确的省 份编码,填写转移信息(不同的转接原因,填写的信息不同), 选择正确的"省份编码"后,需要输入准确的待转入的系统 外部组织全称,若省份编码或组织全称不准确,申请无法被 发送到正确的组织。

选择正确的省份编码后,可以使用弹出框下方的搜索框 进行组织全称搜索。在"省份"与"组织全称"两者都准确 无误的情况下,申请可被准确发送。

| 历史团员               | 超时未报到                                        |                           |            |           |                |
|--------------------|----------------------------------------------|---------------------------|------------|-----------|----------------|
| i liida            | 21442                                        | CONTRACT                  | 1.8 D M    | 16        |                |
| 講論                 | 入团员编号                                        | 88                        |            |           |                |
| 团员编号<br>入团时间       | 最新登录时<br>问                                   | 参与社区志愿<br>団体              | 注意志<br>画北京 | <b>新注</b> | 授作             |
|                    | 2022-03-                                     | 未申請                       | R          |           | 傳改             |
| 2016-03            | 21<br>10:40:45                               | (功能)思验中)                  |            |           | 108            |
| 2016-03<br>2011-11 | 21<br>10:40:45<br>2022-03-<br>09<br>21:19:53 | (防能调整中)<br>未申请<br>(防能调整中) | æ          |           | 約務<br>信改<br>純務 |

|      | 10:40:48 | 5                      | 团员编号<br>梵 <sup>设设225</sup> 1年 | 最新登录时 参与社区志愿 |
|------|----------|------------------------|-------------------------------|--------------|
| 发起转移 |          | ×                      | 》<br>●潜实工作单位(工作单位有团组织) ✓      |              |
|      |          | 登中)                    | 中央企业                          |              |
|      | ○ 系统内部转移 |                        | 工作单位名称                        |              |
|      |          | 整 <mark>中</mark> )     | 工作单位所在地详细地址(选填)               |              |
|      | ◎ 系统外部转移 | _                      | 调输入组织四体全称 5500                |              |
|      | 0 85 Vr  | 整中)                    | 算 输入组织团体全称 搜索                 |              |
|      |          |                        | <sub>我</sub> 组织各称             | 操作           |
|      | ○ 涉密单位   | 整中)                    | <u>چ</u>                      |              |
|      |          |                        |                               |              |
|      |          | 整中)<br>下 <del>一步</del> | ž                             |              |
| 0    | 2022-03  |                        | 10                            |              |

## 2. 待转入的团组织进行申请审核

对于提交给团中央智慧团建系统的申请,需待转入团组 织通过申请后,即完成转出全部流程。如果团员未曾注册过 团中央智慧团建系统,转接完成后,团中央智慧团建系统自 动为转接成功的团员创建账号,默认用户名为身份证号,默 认密码为身份证号后 8 位。

对于转入广东或福建的团员,提交申请后需完成当地团员报到工作(见"智慧团建"系统首页或向待转入团组织咨询),团员完成当地团员报到工作后,转出流程全部完成。